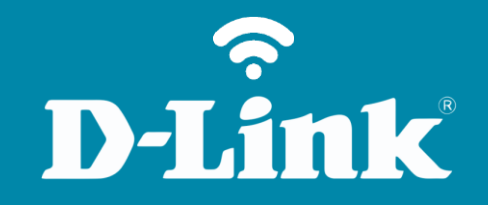

## Configuração de Internet - Modo PPPoE **DIR-853**

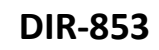

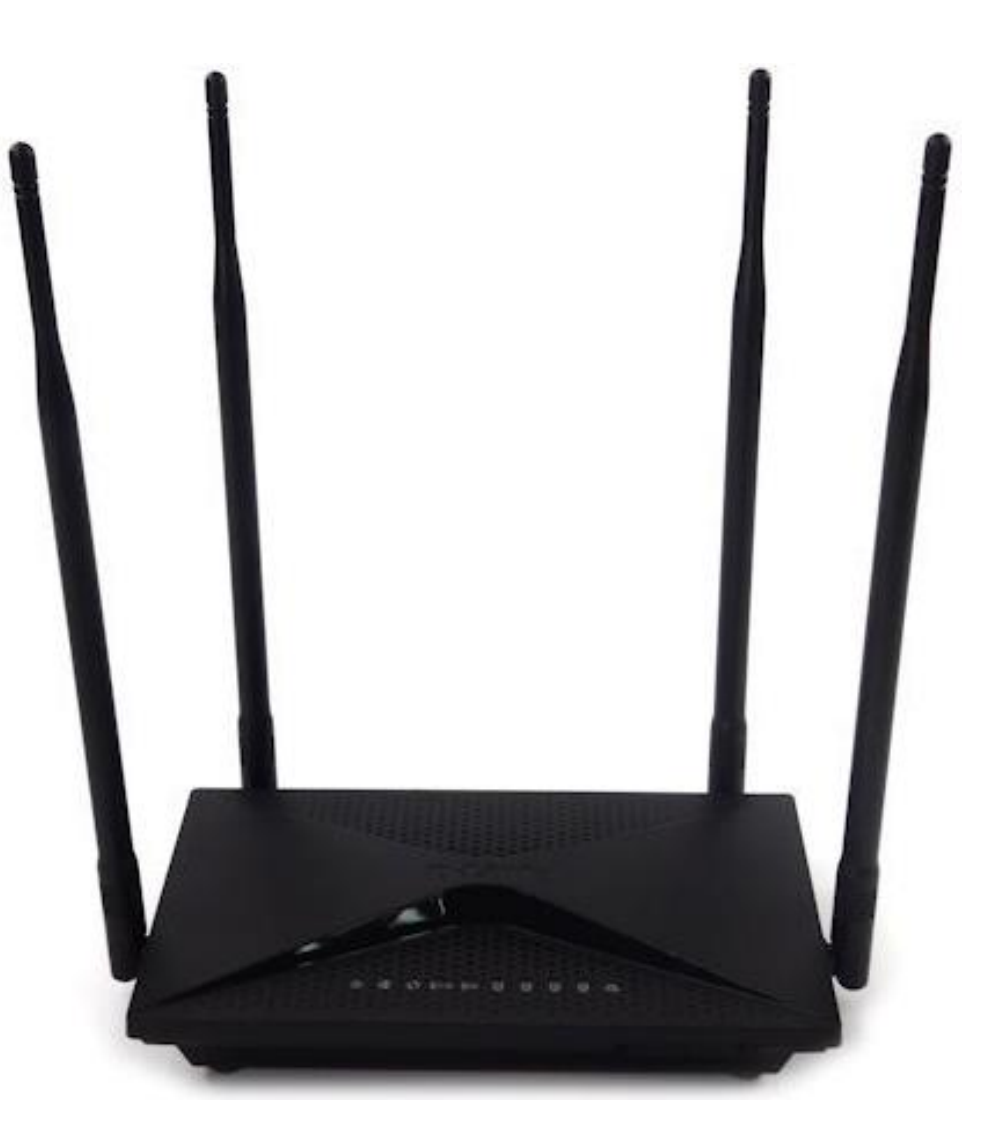

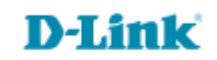

## Procedimentos para configuração de Internet - Modo PPPoE

1- Para realizar esta configuração o computador deve estar conectado via cabo Ethernet em uma das portas LAN do DIR-853, e o seu modem ADSL / Cable modem conectado na porta Internet do DIR-853.

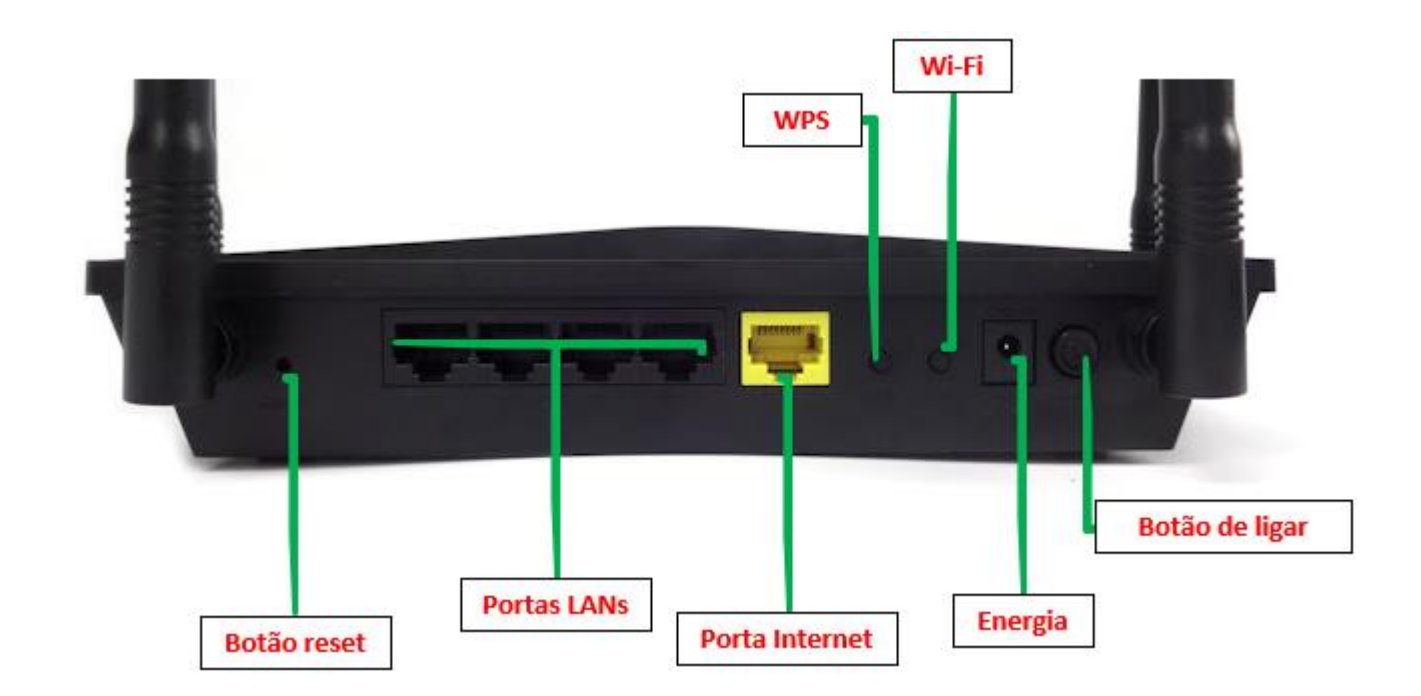

D-Link

2- Para acessar a página de configuração abra o navegador de internet, digite na barra de endereços <u>http://192.168.0.1</u> e tecle **Enter**.

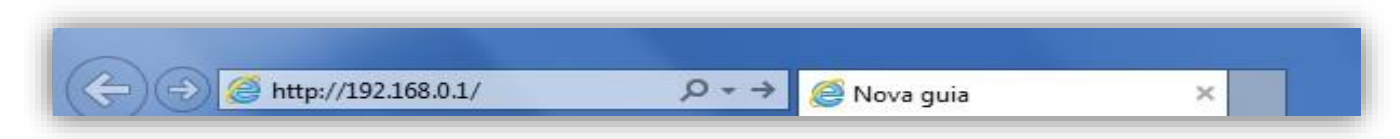

Será apresentada a tela de autenticação para acesso a página de configuração. Por padrão o equipamento não possui uma senha de administrador, mas caso tenha criado uma senha, digite no campo **Senha do administrador** e clique em **Conectar** (aproveite para escolhe o idioma).

| 192.168.0.1/info/Login.html |                         |                        |                          |                     |
|-----------------------------|-------------------------|------------------------|--------------------------|---------------------|
| D-Link                      | Nome do modelo: DIR-853 | Versão de hardware: A2 | Versão de firmware: 1.02 | Idioma: português 🗸 |
|                             |                         | Senha do administ      | rador:                   |                     |
|                             |                         | Conectar               |                          |                     |
|                             |                         |                        |                          |                     |
|                             |                         |                        |                          |                     |

D-Lii

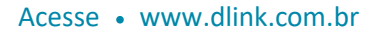

3- Clique nas abas **Configurações > Internet (WAN)**.

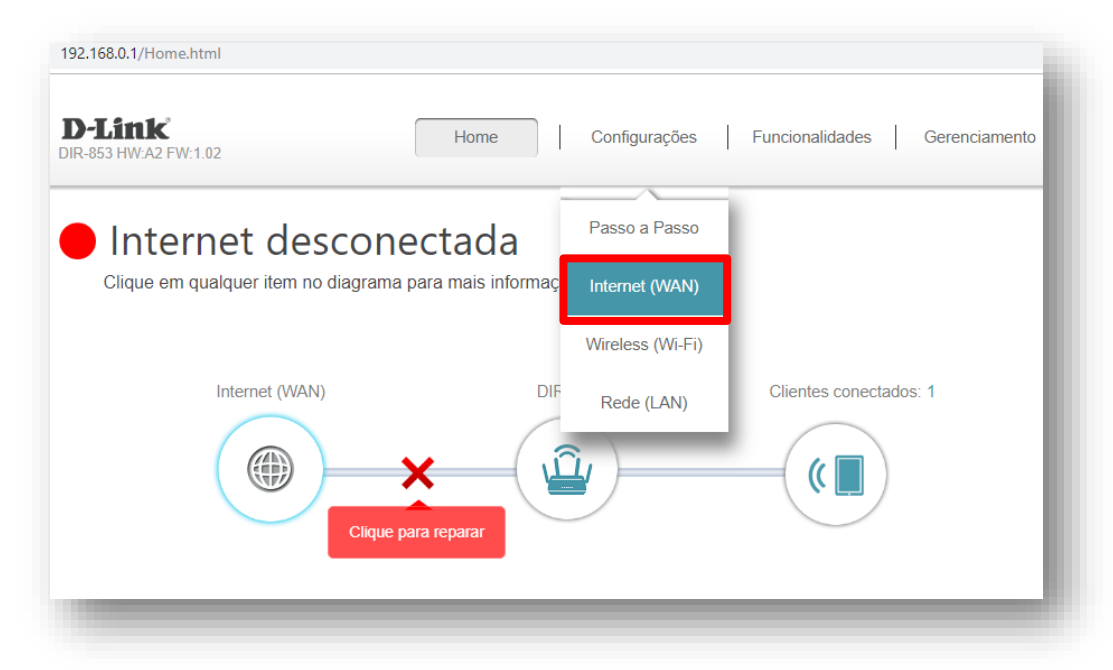

Repare que na foto acima está dando a informação de **internet desconectada**, quando apresenta esta mensagem significa que o cabo de internet não está conectado ao roteador, se estiver, provavelmente não está passando o sinal corretamente, neste caso indicamos conectar o modem direto ao computador e fazer o teste se a internet está ok.

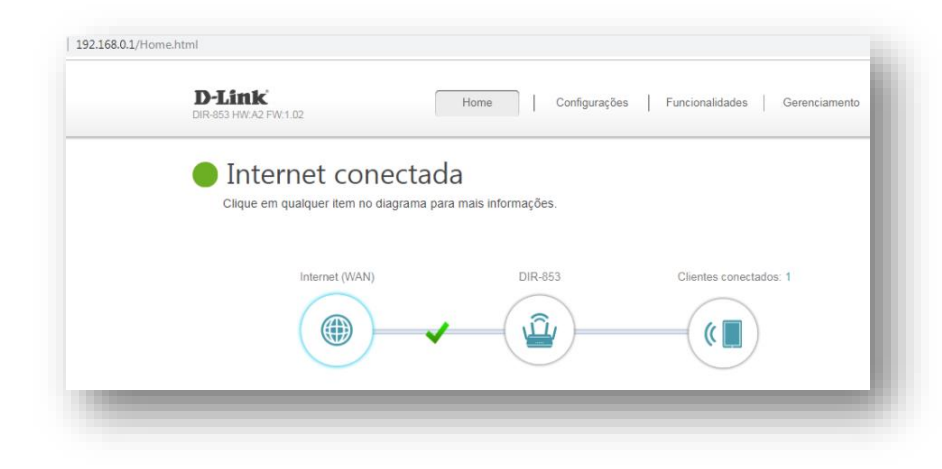

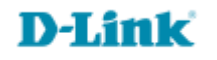

4- Na opção "Minha conexão de internet é" selecione PPPoE e altere os seguintes parâmetros:

Nome de usuário: Digite o usuário fornecido pelo seu provedor de acesso. Senha: Digite a senha fornecida pelo seu provedor de acesso. Modo de reconexão: Sempre ativado.

Clique em **Salvar** e aguarde a configuração ser salva.

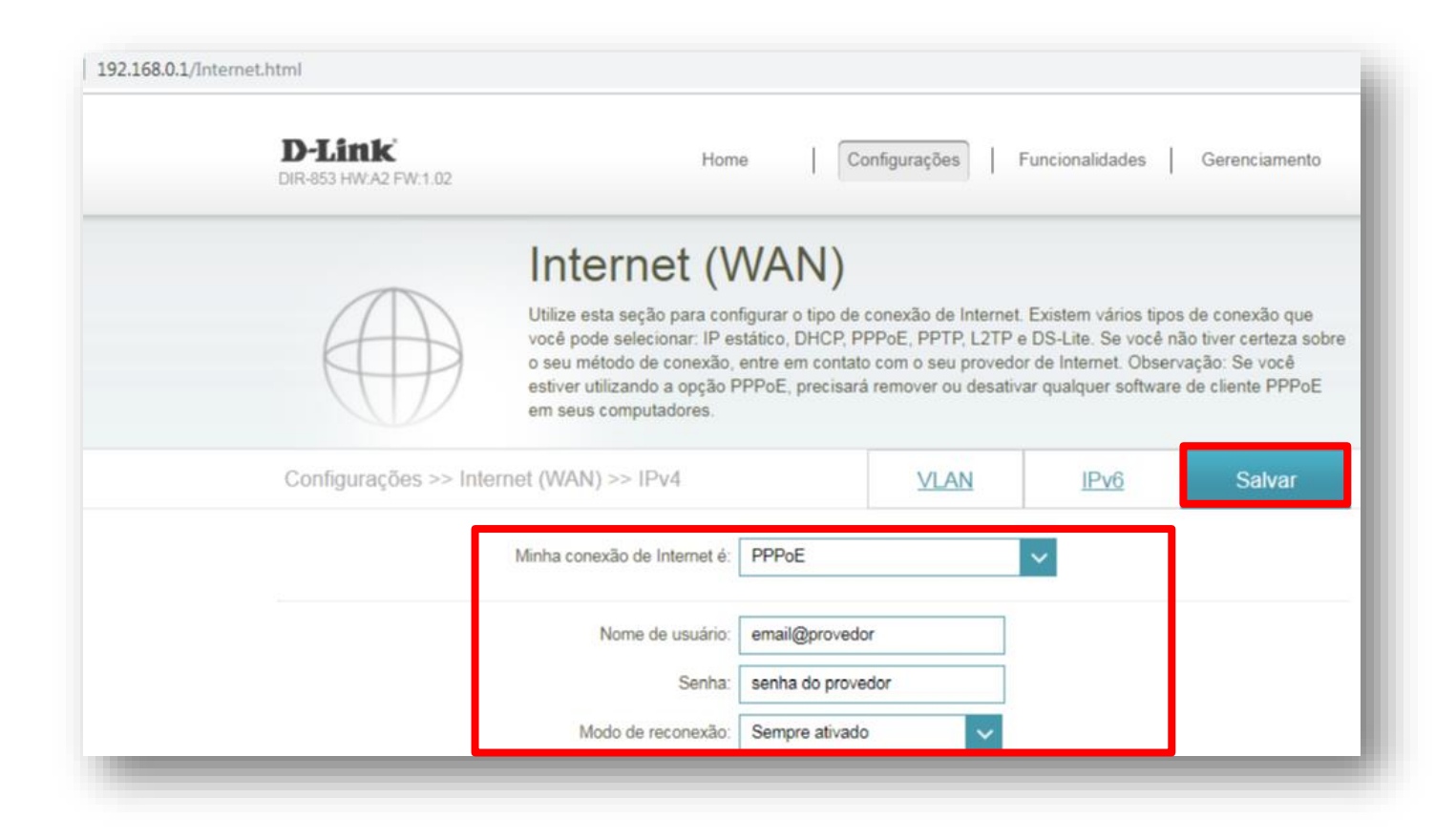

Configuração realizada com sucesso.

Suporte Técnico www.dlink.com.br/suporte